# OpenChrom 软件使用介绍 2\_核对检索结果

#### 朱建设

(哲斯泰(上海)贸易有限公司,上海 201206)

上次说过 OpenChrom 是一款用于色谱,质谱,光谱等数据处理开源软件。可以处理不同仪器厂家的数据格式,支持通用格式。可以用于不同的电脑操作系统,例如 windows, macOS, Linux。介绍了初步使用的流程和方法。https://bbs.instrument.com.cn/topic/8254675

本次介绍核对检索结果。

### 1. 设置 NIST 数据库

要使用质谱图对比功能,需要一些相应的设置。点击工具栏的 Preference 或 Window 菜 单下面 Preference,进入个性化设置。先把使用 NIST search 检索设置好,需要事先安装 NIST Search 软件。在电脑上面找到 MSSEARCH Folder 文件夹的位置放入。质谱图对比还需要 把 NIST 数据库文件放入(参考上篇)。

路径:

Chromatography/Spectrometry----Identifier>Identifier (MSD)>NIST(extern)-Installation> NIST MSD Import Converter, 在 NIST 文件夹中找到 nist.db, 打开(O), apply。

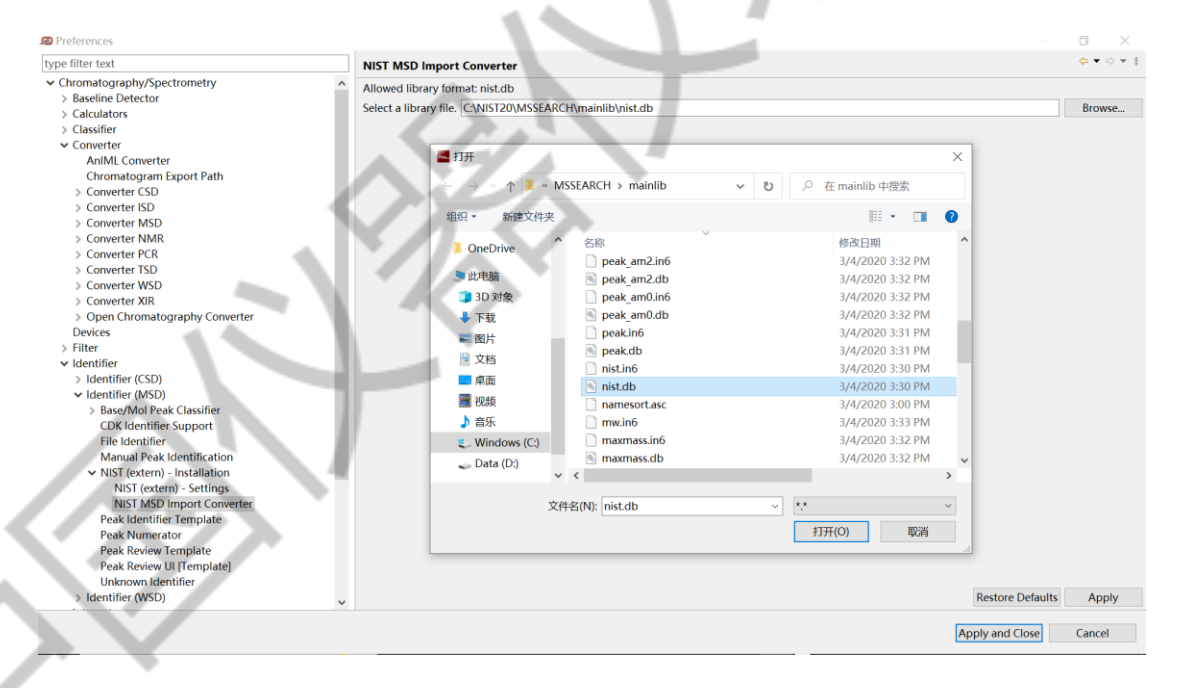

图 1 设置 NIST 数据库

### 2. 调用 Scan Comparison

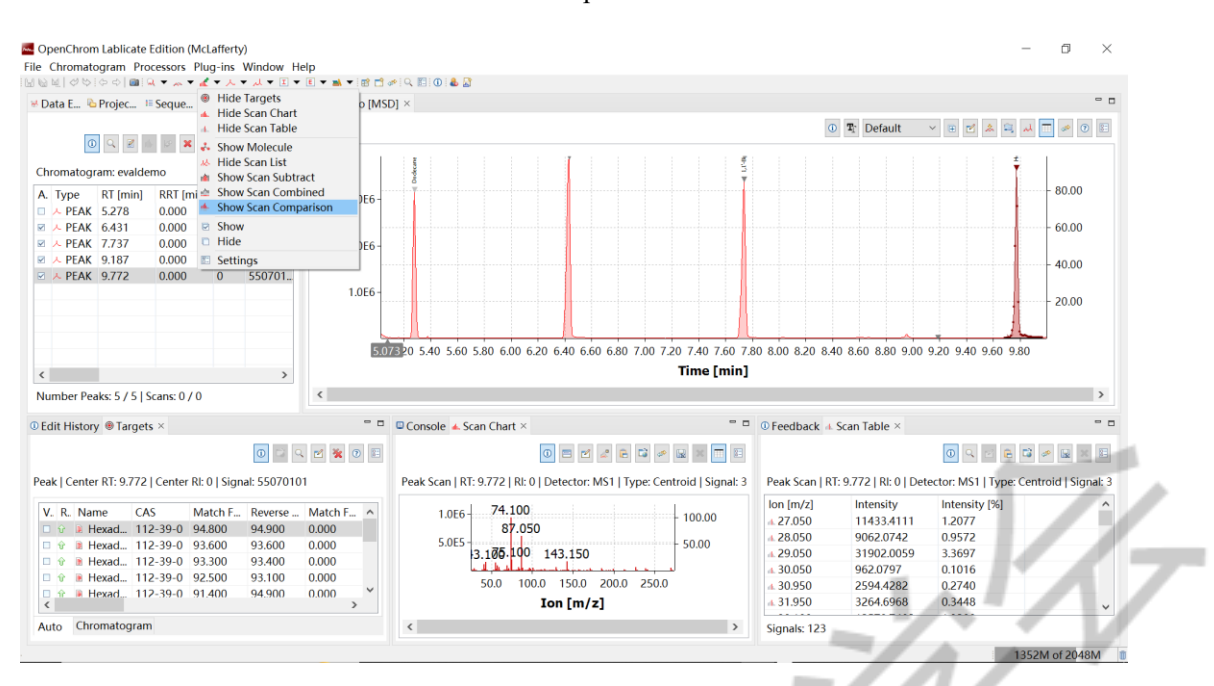

#### 在工具栏点击 Scan,选择 Show Scan Comparison。

图 2 调用 Scan Comparison

或者在工具栏点击 Peaks, 选择 Show Peak Scan Comparison。

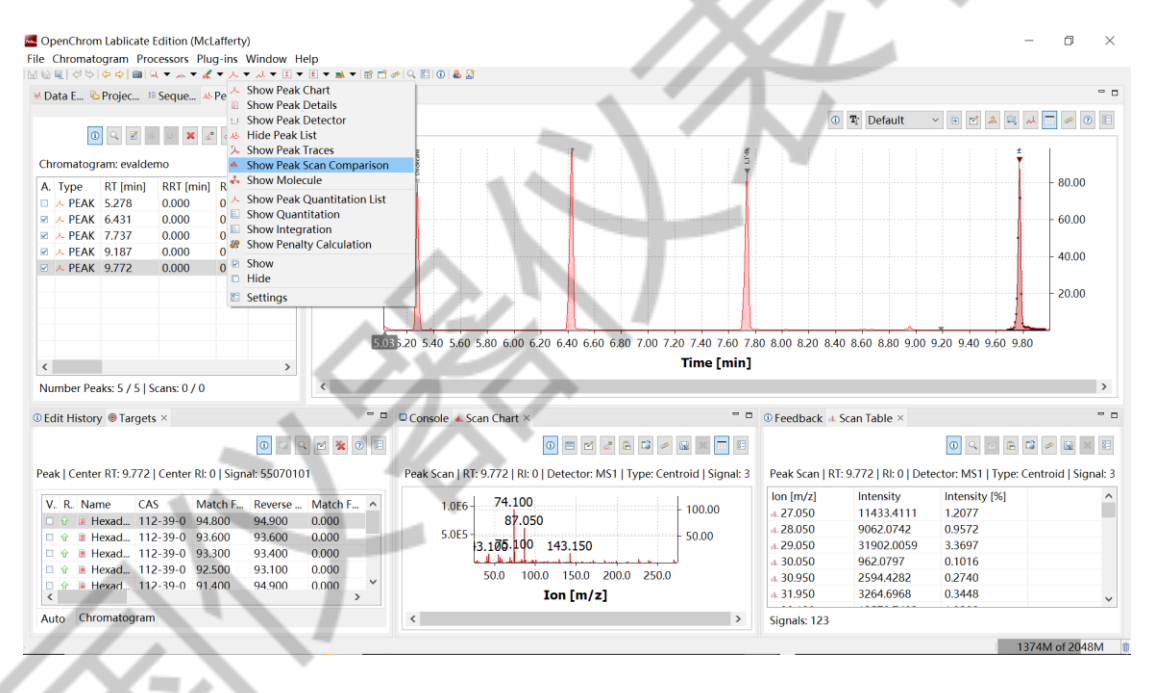

#### 图 3 调用 Scan Comparison

这样 Comparison Scan 就在右上角显示,数据文件未知色谱峰的质谱图和库里的质谱图 对比就出来了。

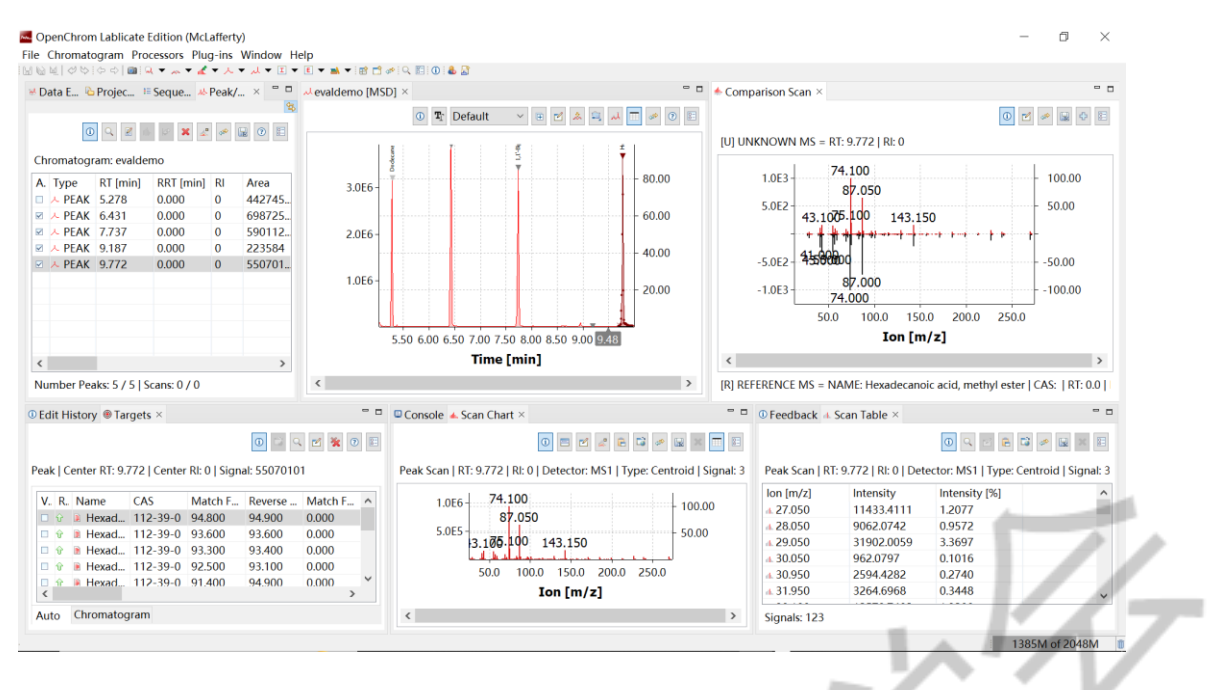

图 4 质谱对比

## 3. 校验检索结果

点击左上面的 peak list 的第一个 peak 峰,则在右上面的质谱图对比出现,可以观察是 否匹配良好。同时在左下角可以看到检索的结果,包括化合物名称 Dodecane, CAS 号码 112-40-3,正向匹配度(94.8)及反向匹配度(94.9)等信息。

假如通过对比质谱图,认为 dodecane 不合适,可以右键点击,选 targets>Verity targets uncheck,则这个选项被移去。同样方法移去另外两个 dodecane,后面的 undecane 在第一位,同时在 peaks list 的 best target 也改变为 undecane。

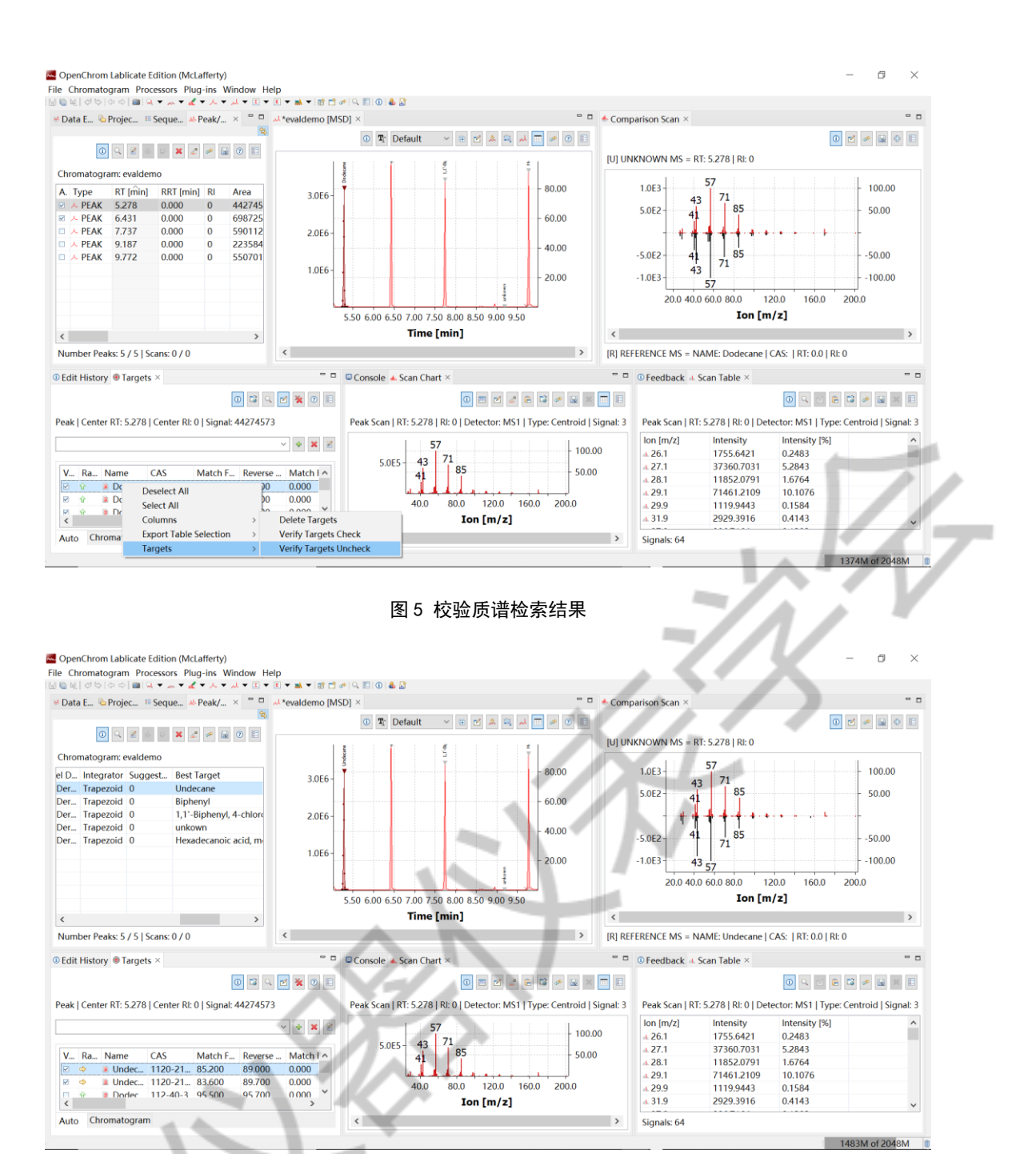

#### 图 6 校验质谱检索结果

# 4. 未检索到的峰标记

第四个小峰 9.187, 没有鉴定出来。可以从中下部 scan chart 看到有离子 m/z43, 44, 57, 71, 84 等离子,可能是个烷烃类化合物。

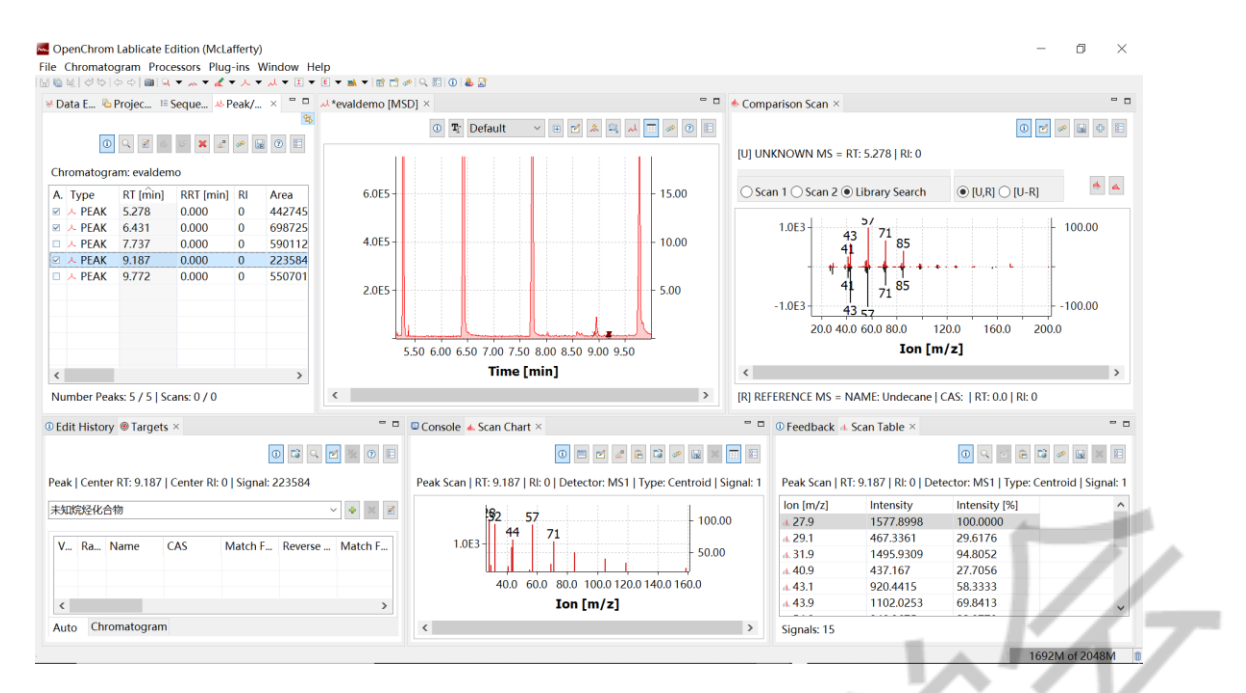

图 7 未检索到的峰标记

启动 edit, 输入未知烷烃化合物来标记。

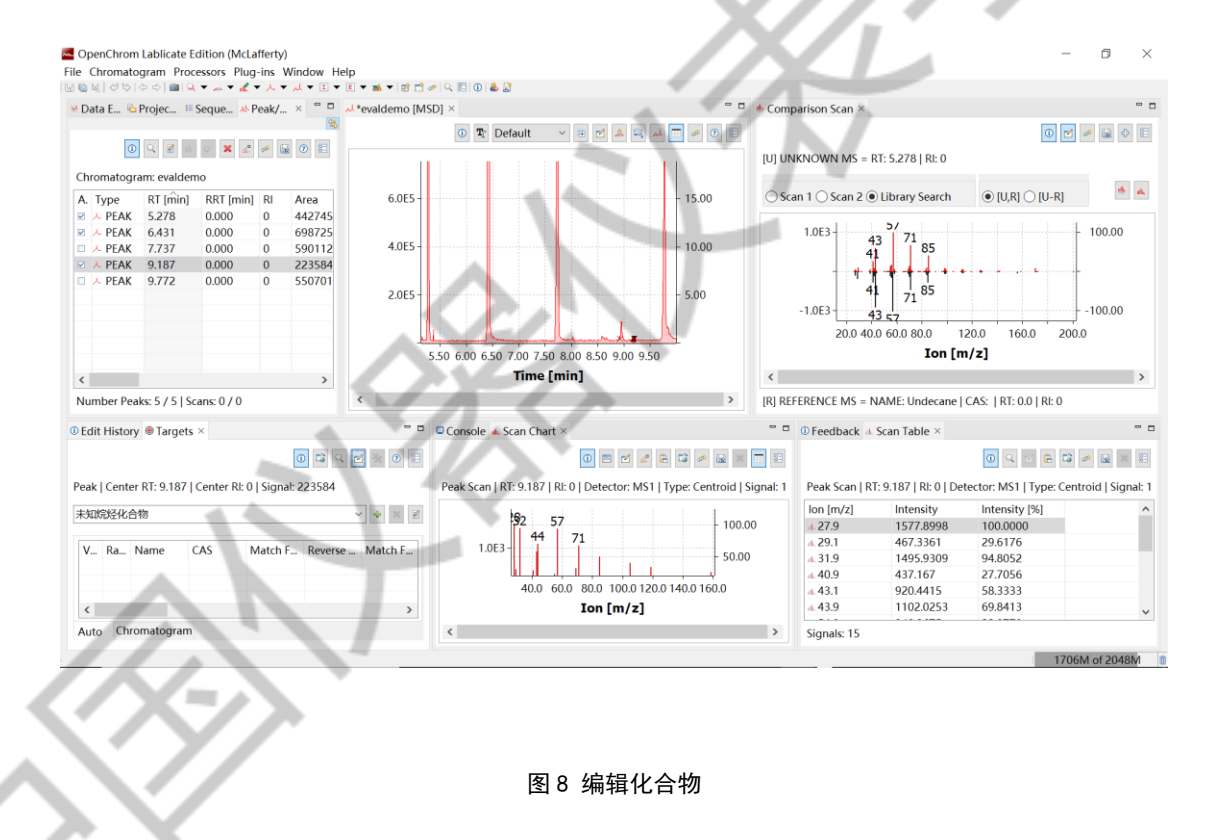

按输入(Enter 键)。在 Peaks List 和上部中间的色谱图上面都变成未知烷烃化合物了。

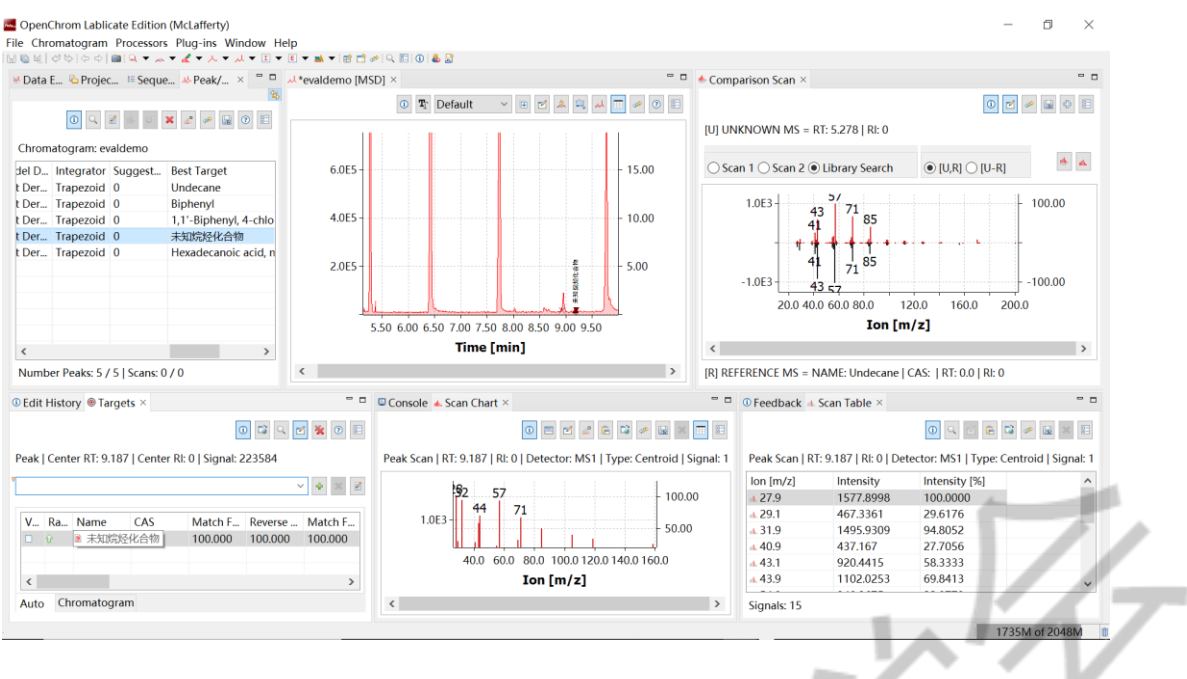

图 7 编辑化合物

# 5. 编辑 peaks list

如果要删去第三个小峰的结果,右键点击此小峰>选择 Peaks/Scan>Peak/scan(Delete identification),即可删掉。

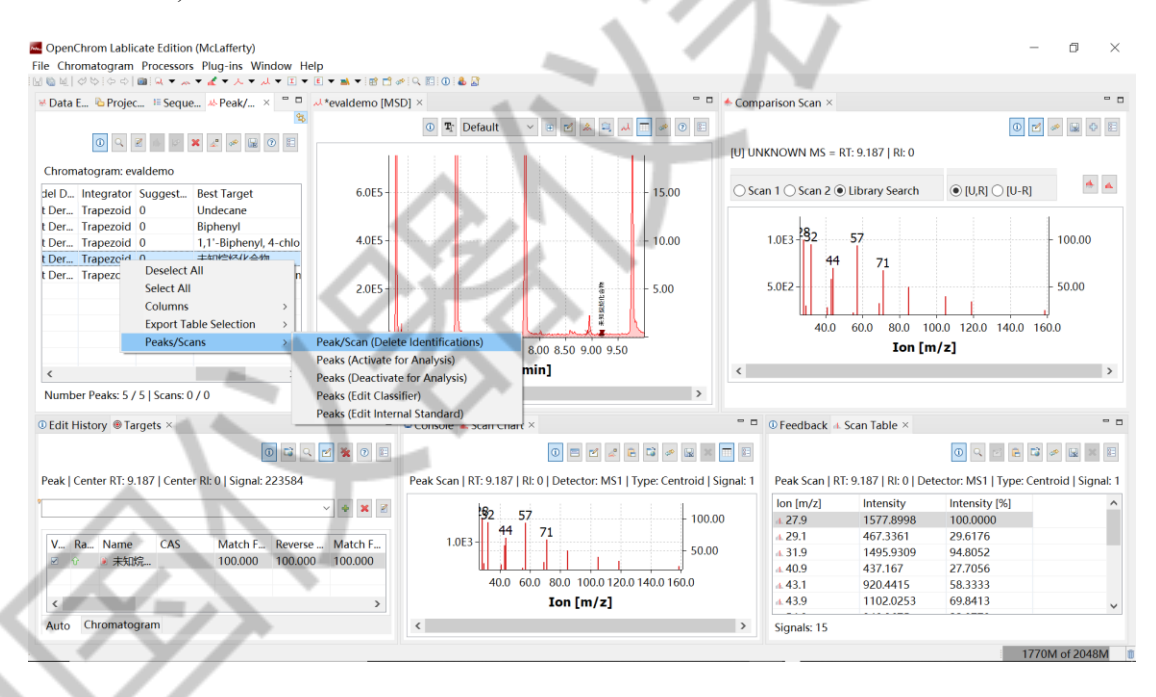

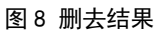

Yes,执行操作。

| Chromatogram: evaldemo Id D Idexademo Idex Idexademo Idex Idexademo Idex Idexademo Idex Idexademo Idex Idexademo Idex Idexademo Idex Idexademo Idex Idexademo Idex Idexademo Idex Idexademo Idex Idexademo Idex Idexademo Idex Idexademo Idex Idexademo Idex Idexademo Idex Idexademo Idex Idexademo Idexademo Idex Idexademo Idexademo Id                                                                                                    | n ×                                                                                                    |
|----------------------------------------------------------------------------------------------------|----------------------------------------------------------------------------------------------------|
| Data E_ @Projec_ I Seque & Peak/ ×       I evaldemo [MSD] ×       I evaldemo [MSD] × <td>n × =</td>                                                                                                    | n × =                                                                                                    |
| O       Image: Chromatogram.ter veldemo         Der.       Trapezoid         Der.       Trapezoid         Der.       Der.         Der.       Trapezoid         Der.       Der.         Der.       Tr                                                                                                    | 0         0         0         0         0           AS = RT: 9.187   Rt: 0         0         0         0         0         0         0           n 2 ● Library Search         ● [U,R] ○ [U-R]         ●         ●         ●         ●           57         100.00         0         100.00         0         0         0                                                                                                    |
| Chromatogram: evaldemo<br>del D. Integrator Suggest Best Target<br>Der Trapezoid 0 Biphenyl<br>Der Trapezoid 0 1,11-Biphenyl, 4-chlo<br>Der Trapezoid 0 Hexadecanoic acid, n<br>Der Trapezoid 0 Hexadecanoic acid, n<br>Der Trapezoid 0 Hexa                                                                                                    | n 2      Library Search                                                                                                    |
| Iel D.     Integrator Suggest     Best Target     6.0E5       Der Trapezoid     Undecane     0       Der Trapezoid     Bijhenyl       Der Trapezoid     1,1-Bijhenyl,4-chlo       Der Trapezoid     +Hexadecanoic acid, n       2.0E5                                                                                                    | n 2 🖲 Library Search 💿 [U,R] 🔿 [U-R]                                                                                                    |
| Der_, Trapezoid 0 Bijbenyl<br>Der_, Trapezoid 0 Bijbenyl<br>Der_, Trapezoid 0 1,1 <sup>-</sup> Bijbenyl,4-chlo<br>Der_, Trapezoid 0 1,1 <sup>-</sup> Bijbenyl,4-chlo<br>Der_, Trapezoid 0 Hexadecanoic acid, n<br>Der_, Trapezoid 0 Hexadecanoic acid, n<br>Delete Peaks/Scan Identifications ×                                                                                                    | 57                                                                                                    |
| Der_ Trapezoid 0 1,1'-Biphenyl,4-chlo<br>Der_ Trapezoid 0 +txi5x252426191<br>Der_ Trapezoid 0 Hexadecanoic acid, n<br>Delete Peaks/Scan Identifications ×                                                                                                    | 57 - 100.00                                                                                                    |
| -                                                                                                    | 44 71 50.00<br>40.0 60.0 80.0 100.0 120.0 140.0 160.0                                                                                                    |
| Would you like to delete the selected peaks/scan identifications?                                                                                                    | Ion [m/z]                                                                                                    |
| Number Peaks: 5 / 5   Scans: 0 / 0                                                                                                    |                                                                                                    |
| Edit History @ Tarnets x = -                                                                                                    | ack 4 Scan Table X                                                                                                    |
|                                                                                                    |                                                                                                    |
|                                                                                                    |                                                                                                    |
| eak   Center RT: 9.187   Center RI: 0   Signal: 223584 Peak Scan   RT: 9.187   RI: 0   Detector: MS1   Type: Centroid   Signal: 1 Peak Sca                                                                                                    | in   RT: 9.187   RI: 0   Detector: MS1   Type: Centroid   Signal: 1                                                                                                    |
| v ♦ x ≥ 92 57 100.00 27.0                                                                                                    | 2] Intensity Intensity [%] ^                                                                                                    |
| V. Ra. Name CAS Match F. Reverse, Match F. 1.083-44 71 429.1                                                                                                    | 467.3361 29.6176                                                                                                    |
| 2 ② ※ 未知院                                                                                                    | 1495.9309 94.8052<br>437.167 27.7056                                                                                                    |
| 40.0 60.0 80.0 100.0 120.0 140.0 160.0                                                                                                    | 920.4415 58.3333                                                                                                    |
| < > Ion [m/z]                                                                                                    | 1102.0253 69.8413                                                                                                    |
|                                                                                                    | 4-53 PM                                                                                                    |
| 心1下4//4/11开1亿111个。                                                                                                    | $\langle \cdot \rangle$                                                                                                    |
| OpenChrom Lablicate Edition (McLafferty)                                                                                                    |                                                                                                    |
| chromatogram Processors Plug-ins window help                                                                                                    | - 5 X                                                                                                    |
| Linemaugiani Frocessors Frageins window help<br>単分のなりの意味でなった。またでは、AFA レイモンドロンド語である。<br>Data 5 Backer Frager Carlotter 2011 (1997)                                                                                                    | - 0 ×                                                                                                    |
| Chromatogram Processors Program Window Perp<br>ME(からく) 副 Q マーム マ 成 マ 人 マ ム マ 記 マ 記 マ 記 マ 記 で 聞 口 参 Q 記 ① 参 Q<br>Data E_ & Projec. II: Seque & Peak/ × 『 □ A "evaldemo (MSD) × 『 □ A "evaldemo (MSD) × 『 □ A "evaldemo (MSD) × [ 0 ]                                                                                                    | - 0 ×                                                                                                    |
| Cultinalogiani Processos Pageins window Help<br>Sel oblock a la v a v z v v v v v v v v v v v v v v v                                                                                                    | - 0 ×                                                                                                    |
| Unionalogiani Processis Projetta Window Reip<br>Ballo Ballo Ba                                                                                                    | -  ×                                                                                                    |
| Chromatogram: evaldemo       Ministry and Project       If Seque:       A Project       If Seque:       A Project       If Seque:       A Project       If Seque:       A Project       If Seque:       A Project       If Seque:       A Project       If Seque:       A Project       If Seque:       A Project       If Seque:       A Project       If Seque:       If Seque:                                                                                                    | -                                                                                                    |
| Chromatogram: evaldemo       Ministration         Idel = 0       Idel = 0         Idel = 0       Idel = 0 <t< td=""><td>-</td></t<>                                                                                                    | -                                                                                                    |
| Chromatogram: evaldemo<br>lel D_, Integrator Suggest. Best Target<br>Der., Trapezoid 0<br>Der., Trapezoid 0<br>DER., Trapezoid 0<br>DER., Trapezoid 0<br>DER.,              | -                                                                                                    |
| Chromatogram: evaldemo<br>lel D. Integrator Suggest. Best Target<br>Der. Trapezoid 0 Lindecane<br>Der. Trapezoid 0 Lindecane<br>Der. Trapezoi | - C ×<br>n ×                                                                                                    |
| Contractional optimin Processors Programs with experiments         Data E                                                                                                    | - C ×<br>n ×                                                                                                    |
| Chromatogram: evaldemo       Window Height         Der Trapezoid 0       Biphenyl         Der Trapezoid 0       Biphenyl         Der Trapezoid 0       Herkadecanoic acid, n         2.0E5-       5.00                                                                                                    | - C ×<br>n ×                                                                                                    |
| Chromatogram: evaldemo       Image: Seque: A peak/_ X I meak       Image: Seque: A peak/_ X I meak       Image: Seque: A peak/_ X I meak       Image: Seque: A peak/_ X I meak       Image: Seque: A peak/_ X I meak       Image: Seque: A peak/_ X I meak       Image: Seque: A peak/_ X I meak       Image: Seque: A peak/_ X I meak       Image: Seque: A peak/_ X I meak       Image: Seque: A peak/_ X I meak       Image: Seque: A peak/_ X I meak       Image: Seque: A peak       Image: Seque: A peak                                                                                                    | - C ×<br>n ×                                                                                                    |
| Comparison Processors Programs window representation of the project in the project in the proje                                                                                                    | - C ×<br>n × • • • • • • • • • • • • • • • • • •                                                                                                    |
| Comparison Strategy and Processons Programs of Processons Programs of Processons Programs of Programs of Programs                                                                                                    | - C ×<br>n × C C C C C C C C C C C C C C C C C C                                                                                                    |
| Current outgains       Project       II Seque       A Peak/ <ul> <li>tevaledemo (MSD) ×</li> <li>tevaledemo (MSD) ×</li>             &lt;</ul>                                                                                                    | - C ×<br>n × • • • • • • • • • • • • • • • • • •                                                                                                    |
| Comparisons rules in window reported in the second second                                                                                                    | - C × n × • • • • • • • • • • • • • • • • • •                                                                                                    |
| Comparison Strategy         Data E       Projec       Seque       Peak/ × <ul> <li>• evaldemo (MSD) ×</li> <li>• Evaldemo (MSD) ×</li> <li>• Comparison Sca</li> <li>• evaldemo (MSD) ×</li> <li>• evaldemo (MSD) ×</li> <li>• evalue × evalue × ev</li></ul>                                                                                                    | - C × n × • • • • • • • • • • • • • • • • • •                                                                                                    |
| Chromatogram: evaldemo   Ide D_ integrator Suggest.   Best Trapezoid 0   Undecane   Derr.   Trapezoid 0   Undecane   Derr.   Trapezoid 0   Undecane   Comparison Sca   Comparison Sca   Chromatogram: evaldemo   Ide D_ integrator Suggest.   Best Trapezoid 0   Undecane   Comparison Sca   Comparison Sca   Chromatogram: evaldemo   Ide D_ integrator Suggest.   Best Trapezoid 0   Undecane   Comparison Sca   Comparison Sca <t< td=""><td>n × • • • • • • • • • • • • • • • • • •</td></t<>                                                                                                    | n × • • • • • • • • • • • • • • • • • •                                                                                                    |
| Chromatogram: evaldemo   Ide D_ Integrator Suggest.   Best Target   Derr.   Trapezoid   Dipremy   Derr.   Trapezoid   Diphenyl   Chromatogram: evaldemo   Ide D_ Integrator Suggest.   Best Target   Derr.   Trapezoid   Diphenyl   Derr.   Trapezoid   Diphenyl   Chromatogram: evaldemo   Ide D_ Integrator Suggest.   Best Target   Derr.   Trapezoid   Diphenyl   Chromatogram: evaldemo   Ide D_ Integrator Suggest.   Best Target   Derr.   Trapezoid   Diphenyl   Chromatogram:   Voltaget data has been selected yet.                                                                                                    | n ×       •       •       •         n ×       •       •       •       •         n ×       •       •       •       •         n ×       •       •       •       •         n ×       •       •       •       •       •         n ×       •       •       •       •       •         n ≥       •       •       •       •       •       •         0       •       •       •       •       •       •       •         ck + Scan Table ×       •       •       •       •       •       •       •       •         n   RI: 9:187   Ri: 0   Detector: MS1   Type: Centroid   Signal 1       •       •       •       •       •                                   |
| Chromatogram: evaldemo         Ied Do for a low of the evaluation of the evaluation of the evaluati                                                                                                    | n ×       •         AS = RT: 9.187   RŁ 0         n 2 • Library Search       • [U,R] [U-R]         • 44       •         • 71       •         • 40.0       60.0       80.0       100.00         • 60.0       80.0       100.0       100.0         • 40.0       60.0       80.0       100.0       100.0         • 60.0       80.0       100.0       12.0       140.0       160.0         • 100       Intensity       intensity       intensity       intensity       intensity         • 11475.9301       29.6176       1495.9309       94.8052       1495.9309       94.8052         • 127.7365       920.4415       58.3333       •       •       • |

图 10 删去结果

6. 导出结果表

右键点击,选 select all

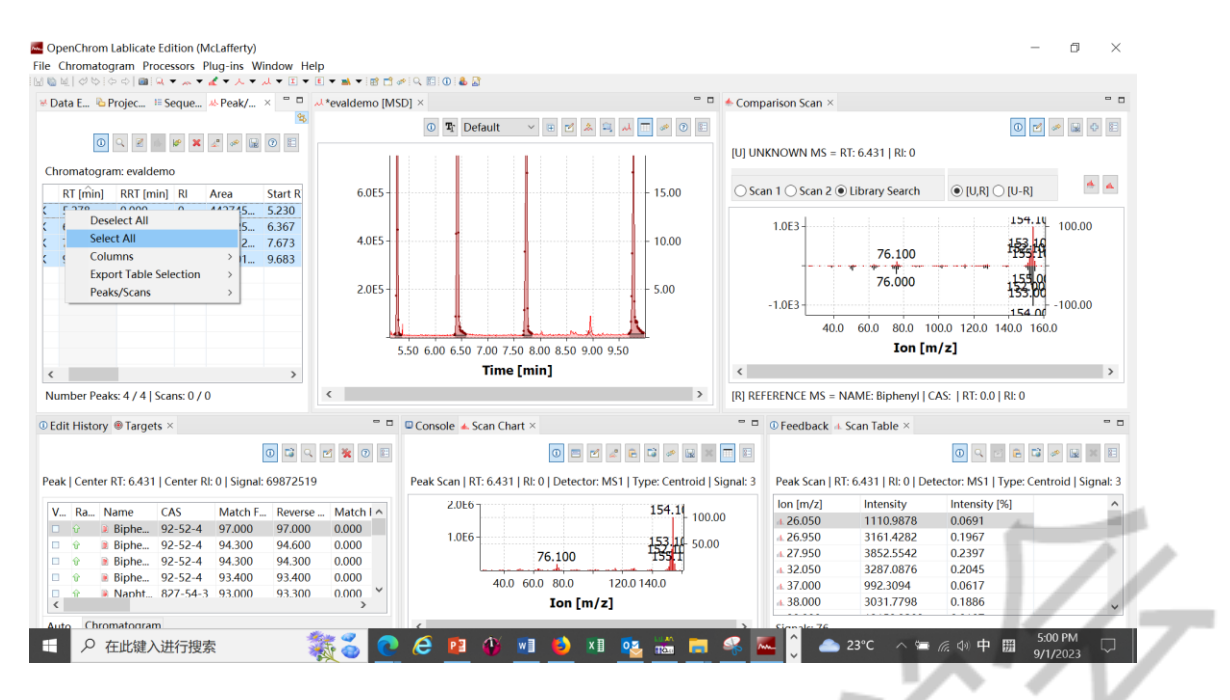

图 11 选择化合物

然后 Export Table Selection>Copy to Clipboard, 就可以在 excel 等软件上面黏贴了。

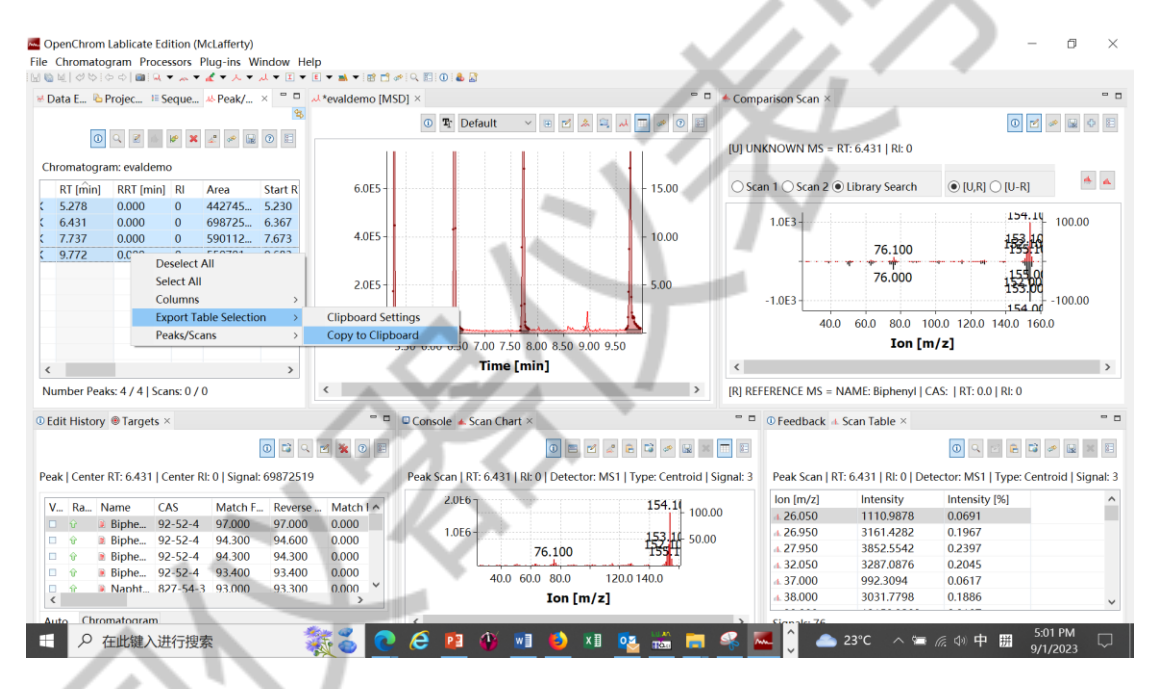

图 12 导出 peak list

第二部分完。